## **Student Instruction Sheet for WeBWorK - Fall 2012**

- 1. Open internet browser on a computer. Type in the URL "http://webwork.dawsoncollege.qc.ca/webwork2" and press *Enter*.
- 2. Under "Courses", locate and click on your particular class. For example if you are in Cal-I, 201-103-DW Section 00025, click on "<u>103-DW Section 25</u>".
- **3.** Your username AND your password is your student ID number. To change your password, look under "Main Menu". Click on "**Password/Email**".
- 4. To return to your homework set, look under "Main Menu". Click on "Homework Sets". Any tests, assignments, and/or practice sets that have been assigned to you should appear in blue. Click on the assigned test or practice assignment.
- 5. At this point you should see <u>Download a hardcopy of this homework set</u> and a list of the actual problems in the test (also in blue). You can also print out a copy of your test/assignment.
- 6. If you click on <u>Problem 1</u>, you will see the first question on the test/assignment.
- 7. Read the question and enter your response in the appropriate box or boxes. Press "Submit Answer". (Note: the "Submit Answer" option will only be available at the time you are writing the actual quizzes.)
- 8. You will receive instant feedback once you press "Submit Answer". A box will appear that indicates the answer that was entered and whether or not it is correct. If it is not correct, or if part of the answer is incorrect, then you may be allowed to reattempt the problem. Depending on the particular problem, you may have more than one attempt to answer the question. You can resubmit your answer as long as you have not reached your limit on the number of attempts for that particular question.
- **9.** Under the "Preview Answers" and "Submit Answers" options, a message similar to this one is given; You have attempted this problem 1 time. Your overall recorded score is 0%. You have unlimited attempts remaining.
- **10.** Once you have completed the problem you can move to the next problem by clicking on "Next" at the top of the page, or you can select any problem from under the "Problems" heading on the left side of the page.
- **11.** To view your grade for the test, click on "**Grades**" under "Main Menu". Your grades are displayed here. You can select any set by clicking on it and that will bring you back to the actual test/assignment.
- **12.** Each student has an individualized test/assignment. To view a similar test, you can always login as "practice1", "practice2"... or "practice5". That is to say, there are 5 other accounts that can be used by anyone, the username and password is "practice1" for the first account and "practice5" for the 5<sup>th</sup> account.
- 13. Try practicing with your account, or with a practice account, to familiarize yourself with the platform.

Students registered in Math 103DW and Math 203DW have weekly online homework-based quizzes. Students are allowed to answer these quizzes from anywhere. Each homework will be open for 6 days. You can check "Open Dates" for each quiz on the main menu of WebWork page under "Status".